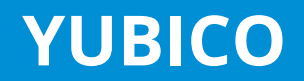

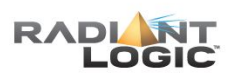

## RadiantOne Configuration Yubico Yubikey

- For Yubikey One Time Password (OTP), we include the script to call Yubicloud service
  - All that needs to be done is:
    - Create a custom data source that points to Yubicloud URL, the classname we include in our install, the client ID and secret key associated with your Yubicloud service.
    - 2. Configure a Custom Authentication Provider indicating the location in VDS where you want to invoke this logic, the password and pin extraction rule (from what came in the bind to VDS), the DN to ID attribute to retrieve the user's identifier, and the custom data source name created above.

| Edit Custom Da  | ta Source                                                                  |
|-----------------|----------------------------------------------------------------------------|
| Data Source Nan | ne -                                                                       |
| yubikey         |                                                                            |
| Custom Properti | E5 E61: 🖻 Deletre                                                          |
| Name            | Value                                                                      |
| password        | {AES}oorL2Hq2e+w+sJK7WU5o4IVPUThxvjC1582xi/uosT8=-oadERRQmUTubnJc829IaJA== |
| data source     | XML                                                                        |
| classname       | com.rli.scripts.customobjects.yubikey                                      |
| active          | true                                                                       |
| url             | http://api.yubico.com/wsapi/verify                                         |
| errorcode       | 0                                                                          |
| username        | 27084                                                                      |
|                 |                                                                            |

| Eustom Authentication Provider      |                     |  |
|-------------------------------------|---------------------|--|
| Custom Authentication Provider Name | Base DN             |  |
| yubikeypolicy                       | o=companydirectory  |  |
| Password Extraction Rule            | PIN Extraction Rule |  |
| .*(?=.{44}\$)                       | .{44}\$             |  |
| DN to ID                            | Data Source Name    |  |
| carLicense                          | yubikey             |  |
| Mode                                |                     |  |
| EXTERNAL REQUIRED *                 |                     |  |

Note – The default Yubikey is 44 characters. The first 12 are the user's identity.

3. RESTART VDS (every time you make changes to the custom authentication provider). If in a cluster, restart VDS on all nodes.

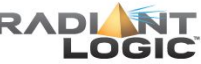

## **Yubikey Service Script**

• Launch Eclipse for VDS and navigate to:

custom -> src -> com -> rli -> scripts -> customobjects -> yubikey.java

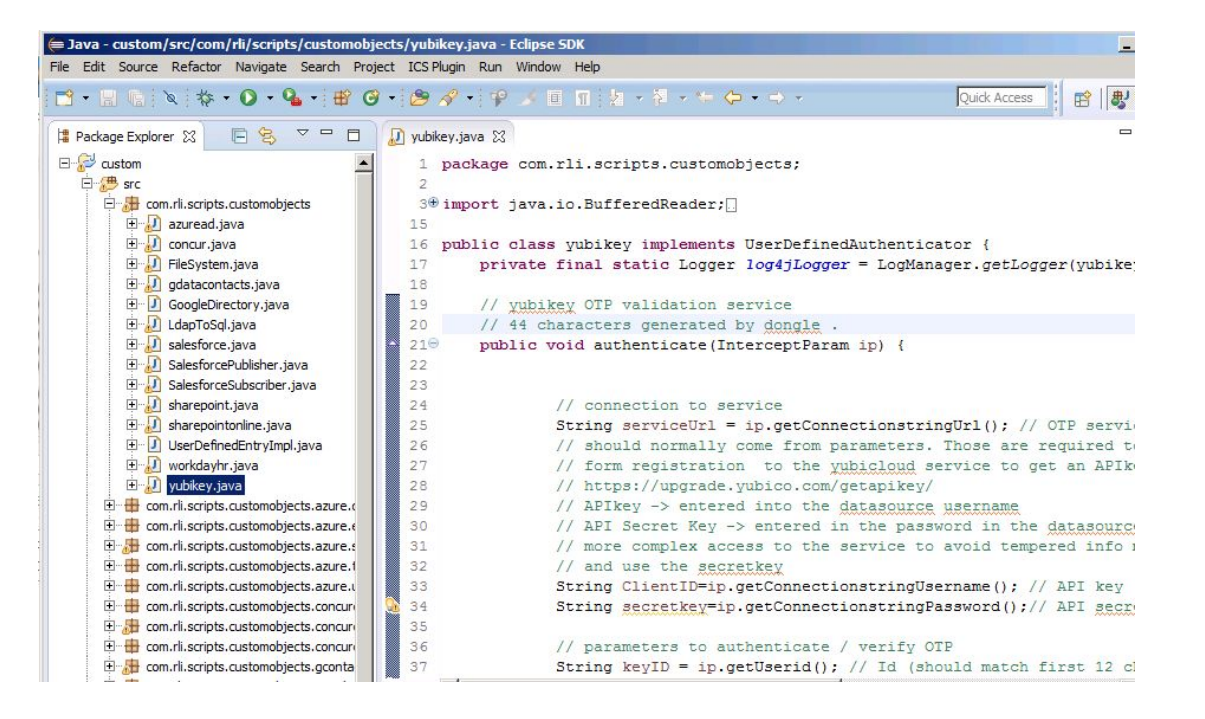

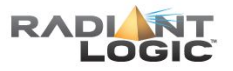

## **Example – LDAP Bind Request**

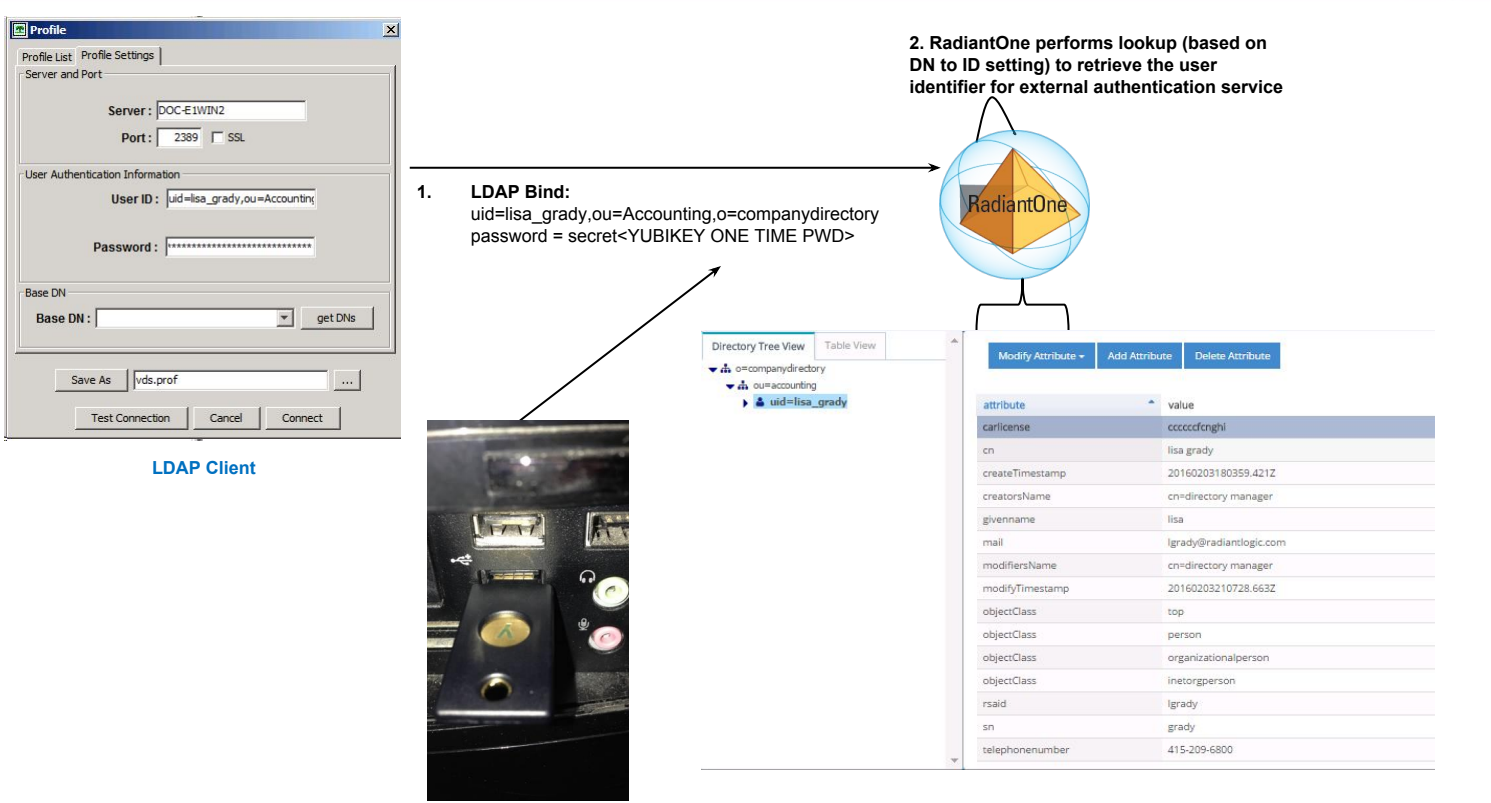

Yubikey One Time Password Generator

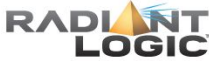

## **Example – Call to External Authentication Service**

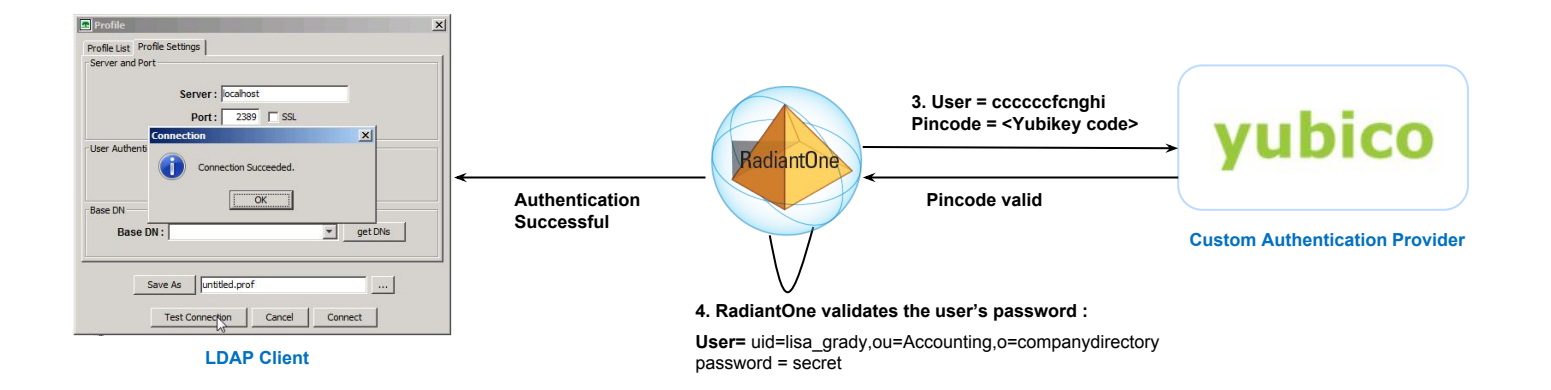

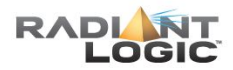